## **PANDUAN KLIRING**

Panduan ini dibuat sebagai pedoman bagi seluruh mahasiswa Universitas Andalas yang akan mengurus Kliring Perpustakaan

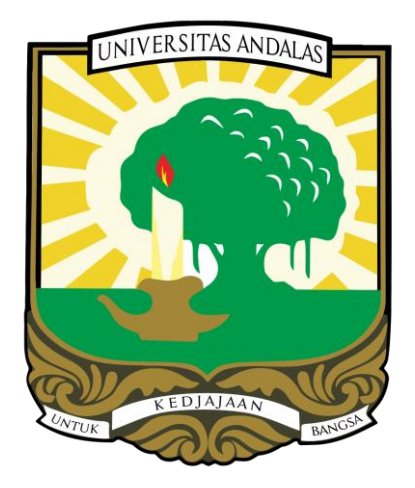

# BIDANG AUTOMASI UPT. PERPUSTAKAAN UNIVERSITAS ANDALAS TAHUN 2024

# PANDUAN KLIRING PERPUSTAKAAN

## **UNIVERSITAS ANDALAS**

Bidang Layanan Kliring Perpustakaan : Front Office

Email Konsultasi

No HP Admin Perpustakaan

- : perpusnan@gmail.com
- : 0813-7450-2015

## PANDUAN KLIRING PERPUSTAKAAN UNIVERSITAS ANDALAS

Salah satu syarat mendaftar wisuda dan mengambil ijazah bagi mahasiswa Universitas Andalas adalah melakukan kliring perpustakaan. Terhitung mulai tanggal 25 april 2022 UPT Perpustakaan Universitas Andalas sudah menerapkan aplikasi bebas pustaka mandiri untuk proses pelayanan kliring perpustakaan. Aplikasi bebas pustaka mandiri ini sudah terkoneksi langsung dengan aplikasi wisuda mahasiswa Unand. Apabila status kliring perpustakaan mahasiswa pada aplikasi mandiri sudah bebas, maka mahasiswa sudah bisa melakukan pendaftaran wisuda. Bidang layanan yang bertanggungjawab secara khusus untuk melayani Kliring Perpustakaan adalah Layanan *Front Office*, yang berada dilantai 1 Perpustakaan.

Adapun tahapan/langkah-langkah yang mesti dilakukan oleh mahasiswa dalam proses kliring perpustakaan adalah :

#### 1. MELAKUKAN AKTIVASI KEANGGOTAAN PERPUSTAKAAN.

- a. Apabila sudah pernah aktivasi, maka tidak perlu aktivasi lagi.
- b. Apabila belum pernah aktivasi, lupa password atau masa keanggotaannya sudah habis (lewat dari 4 tahun) maka isi link berikut : <u>http://bit.ly/libunand-registrasi</u>

#### 2. MENGEMBALIKAN SEMUA BUKU YANG DIPINJAM (JIKA ADA).

 Kembalikan semua buku yang dipinjam pada bidang layanan sirkulasi perpustakaan Lantai 1.

#### 3. MEMBAYAR DENDA PEMINJAMAN BUKU (JIKA ADA).

- Denda buku dibayar ke Bank NAGARI
- Atas Nama : PN UNAND JASA GIRO
- No Rek : 2102.0101.000081

- 4. MENGUPLOAD SOFTCOPY TUGAS AKHIR KEDALAM REPOSITORY UNIVERSITAS ANDALAS SECARA MANDIRI KE:
  - a. Alamat Url : http://scholar.unand.ac.id
  - b. Username & Password upload Tugas Akhir dapat dilihat pada link berikut: <u>https://bit.ly/usernameupload2024</u>
  - c. Link Panduan Upload Tugas Akhir : <a href="https://bit.ly/panduanuploadnovember2024">https://bit.ly/panduanuploadnovember2024</a>
  - d. Contoh TA/Skripsi/Tesis/Disertasi yang telah diupload sesuai dengan ketentuan, dapat dilihat pada link berikut : <u>http://scholar.unand.ac.id/23190</u>
     Note : Petugas perpustakaan tidak menerima permintaan untuk mengedit dan mengupload-kan tugas akhir dari mahasiswa.

#### 5. LOGIN KE APLIKASI KLIRING PERPUSTAKAAN :

- a. Alamat Url Login Aplikasi Kliring : http://kliring.pustaka.unand.ac.id
- b. Login ke Aplikasi Pustaka Mandiri

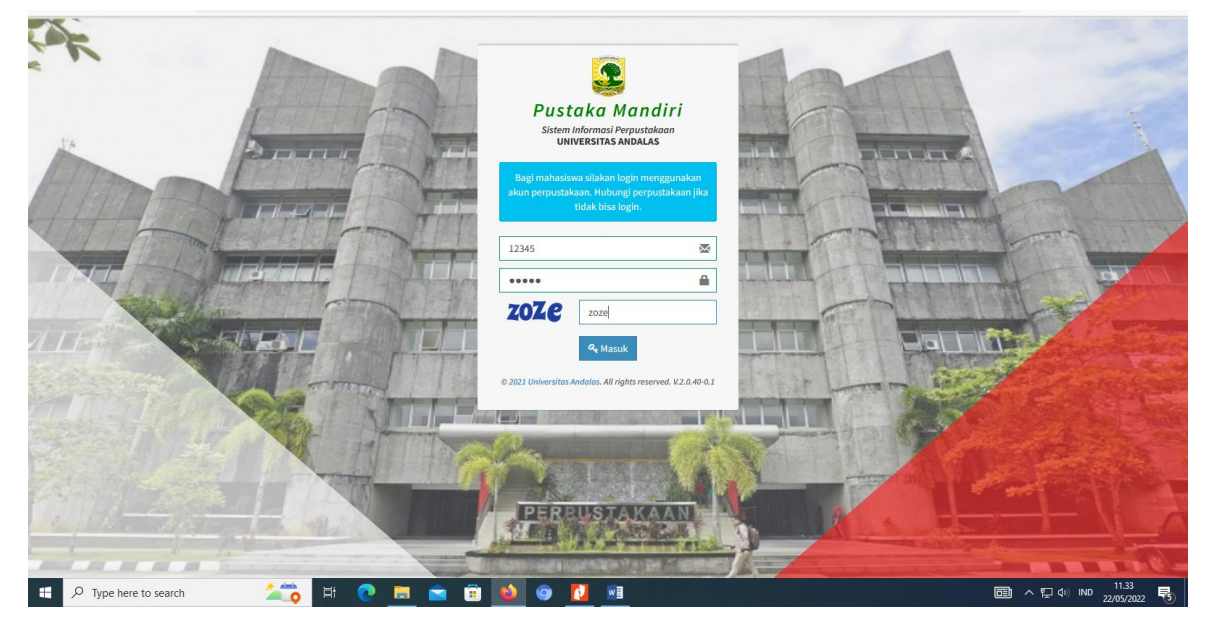

Gambar 1. Login Ke Aplikasi Pustaka Mandiri

c. Pada saat pengisian Username & Password : Gunakan Username & Password Saat Aktivasi Keanggotaan Perpustakaan.

#### 6. ENTRI DATA BUKU SUMBANGAN

Link Kriteria Buku Sumbangan : <u>https://bit.ly/kriteriabukusumbangan</u>

Link Pembelian Buku Sumbungan :

- Penerbit Erlangga : <u>http://bit.ly/belibuku-erlangga</u>
- Penerbit Rajagrafindo : <u>http://bit.ly/belibuku-rajagrafindo</u>
- Penerbit Gramedia : Daftar Buku <u>https://bit.ly/daftarbukugramedia</u>
   Prosedur http://bit.ly/belibuku-gramedia2
- a. Klik Menu Penyerahan Buku Sumbangan

| <b>( Pustaka Mandiri</b><br>Universitas Andalas | =                                                          |                      |       |       |       |     |      |                |            | 🔎   Akun Saya      |
|-------------------------------------------------|------------------------------------------------------------|----------------------|-------|-------|-------|-----|------|----------------|------------|--------------------|
| Coba Mandiri (12345)<br>10:12345<br>Online      | 🖉 Penyerahan Su                                            | mbangan Buku         |       |       |       |     |      |                |            |                    |
| MENU UTAMA                                      | Judul Buku                                                 |                      |       |       |       |     | ISBN | Tahun Penerbit | Status     | + Add              |
| r Home                                          | No results found.                                          |                      |       |       |       |     |      |                |            |                    |
| Perpanjang Peminjaman Buku                      |                                                            |                      |       |       |       |     |      |                |            |                    |
| Riwayat Peminjaman Buku                         |                                                            |                      |       |       |       |     |      |                |            |                    |
| Penyerahan Sumbangan Buku                       |                                                            |                      |       |       |       |     |      |                |            |                    |
| Penyerahan Tugas Akhir                          |                                                            |                      |       |       |       |     |      |                |            |                    |
| Kliring Perpustakaan                            |                                                            |                      |       |       |       |     |      |                |            |                    |
|                                                 |                                                            |                      |       |       |       |     |      |                |            |                    |
|                                                 |                                                            |                      |       |       |       |     |      |                |            |                    |
|                                                 |                                                            |                      |       |       |       |     |      |                |            |                    |
|                                                 |                                                            |                      |       |       |       |     |      |                |            |                    |
|                                                 |                                                            |                      |       |       |       |     |      |                |            |                    |
|                                                 |                                                            |                      |       |       |       |     |      |                |            |                    |
|                                                 |                                                            |                      |       |       |       |     |      |                |            |                    |
|                                                 |                                                            |                      |       |       |       |     |      |                |            |                    |
| katalog.pustaka.unand.ac.id/mandiri/mem         | © 2021 Universitas Andalas,<br>mber/kliring/sumbangan-buku | All rights reserved. |       |       |       |     |      |                |            | Version 2.0.40-0.1 |
| Type here to search                             |                                                            | Ħ 💽 I                | 🖬 💼 I | 🗊 📦 ( | . 🛛 🛛 | 1 🧟 |      |                | 回 へ 5D di) | IND 16.19          |

Gambar 2. Menu Penyerahan Buku Sumbangan

b. Klik menu Add pada tampilan pojok kanan atas

| Pustaka Mandiri     Universitas Andalas        | =                                                   | 🧢 🤮 Akun Saya      |
|------------------------------------------------|-----------------------------------------------------|--------------------|
| Coba Mandiri (12345)<br>10 : 12343<br>O Online | 🖉 Penyerahan Sumbangan Buku                         |                    |
| MENU UTAMA                                     | Judul Buku     ISBN Tahun Penerbit Status           | + Add              |
| # Home                                         | No results found.                                   |                    |
| 🗯 Perpanjang Peminjaman Buku                   |                                                     |                    |
| Biwayat Peminjaman Iluku                       |                                                     |                    |
| a Penyerahan Sumbangan Buku                    |                                                     |                    |
| Penyerahan Tugas Akhir                         |                                                     |                    |
| Höring Perpudakaan                             |                                                     |                    |
| katalon nustaka unand ar id/mandiri/men        | (b) 2021 Universitas Androlas, All rights reserved. | Version 2.0.40-0.1 |
| Type here to search                            | 바 💽 📾 💼 🔞 🔕 🖉 🖬 🚺 🥥                                 | IND 16.19          |

Gambar 3. Menu Add Pada Penyerahan Buku Sumbangan

 c. Inputkan Informasi Data Buku Sumbangan(Judul Buku, Pengarang, Penerbit, ISBN, Tahun), kemudian klik simpan.

| <b>Pustaka Mandiri</b><br>Universitas Andalas | <b>≡</b>                                         | 🔎   Akun Saya                           |
|-----------------------------------------------|--------------------------------------------------|-----------------------------------------|
| Coba Mandiri (12345)<br>10 : 12345<br>Online  | 🖉 Form Penyerahan Sumbangan Buku                 |                                         |
| MENU UTAMA                                    | Judut Buku Sumbangan                             |                                         |
| 🖨 Home                                        |                                                  |                                         |
| 😂 🛛 Perpanjang Peminjaman Buku                | Pengarang Ahmad                                  | l i i i i i i i i i i i i i i i i i i i |
| 🅲 Riwayat Peminjaman Buku                     | Penerbit Adab                                    | I                                       |
| 🥭 Penyerahan Sumbangan Buku                   | ISBN 12345                                       |                                         |
| 🦉 Penyerahan Tugas Akhir                      | <b>Tahun</b> 2020                                |                                         |
| Kliring Perpustakaan                          | ◆ Kembali 🔄 Simpan                               |                                         |
|                                               |                                                  |                                         |
|                                               | © 2021 Universitos Andolos. All rights reserved. | Version 2.0.40-0.1                      |
| F V Type here to search                       | H 🕐 📃 🖻 🐿 🎯 📉 💷 💆 🚅 📖 🔿                          | 고 ⊄») IND 11/05/2022                    |

Gambar 4. Tampilan Pengisian Data Buku Sumbangan

#### 7. ENTRI DATA PENYERAHAN TUGAS AKHIR

Perpustakaan Tidak Menerima Hardcopy lagi sebagai syarat bebas pustaka, namun pengisian menu Penyerahan Tugas Akhir Tetap Mesti Dilakukan.

a. Klik Menu Penyerahan Tugas Akhir pada tampilan kiri gambar

| <b>Pustaka Mandiri</b><br>Universitas Andalas | E                                                |        | 🗘 🔒 Akun Saya      |
|-----------------------------------------------|--------------------------------------------------|--------|--------------------|
| Coba Mandiri (12345)<br>10 : 12345<br>Online  | 🖉 Penyerahan Tugas Akhir                         |        |                    |
| MENU UTAMA                                    | # Judul Abstrak                                  | Status | + Add              |
| 🛱 Home                                        | No results found.                                |        |                    |
| 🗧 Perpanjang Peminjaman Buku                  |                                                  |        |                    |
| Riwayat Peminjaman Buku                       |                                                  |        |                    |
| 🖉 🛛 Penyerahan Sumbangan Buku                 |                                                  |        |                    |
| Penyerahan Tugas Akhir                        |                                                  |        |                    |
| Kiring Perputakaan                            |                                                  |        |                    |
|                                               | © 2021 Universitas Andalas. All rights reserved. |        | Version 2.0.40-0.1 |
| Type here to search                           | i 🔍 🗖 🛸 💼 🎃 💿 🔜 🛍                                |        | ) IND 16.35        |

Gambar 5. Menu Penyerahan Tugas Akhir

5

| <b>Pustaka Mandiri</b><br>Universitas Andalas | =                                                | 🔎   Akun Saya           |
|-----------------------------------------------|--------------------------------------------------|-------------------------|
| Coba Mandiri (12345)<br>10 : 12345<br>Online  | Penyerahan Tugas Akhir                           |                         |
| MENU UTAMA                                    | 🕴 Judul Abstrak Status                           | + Add                   |
| 🖷 Home                                        | No results found.                                |                         |
| 😂 Perpanjang Peminjaman Buku                  |                                                  | T                       |
| D Riwayat Peminjaman Buku                     |                                                  |                         |
| 🕘 🛛 Penyerahan Sumbangan Buku                 |                                                  | -                       |
| Penyerahan Tugas Akhir                        |                                                  |                         |
| Kliring Peroustakaan                          |                                                  |                         |
|                                               |                                                  |                         |
|                                               |                                                  |                         |
|                                               |                                                  |                         |
|                                               |                                                  |                         |
|                                               |                                                  |                         |
|                                               |                                                  |                         |
|                                               |                                                  |                         |
|                                               |                                                  |                         |
|                                               |                                                  |                         |
|                                               | © 2021 Universitas Andalas. All rights reserved. | Version 2.0.40-0.1      |
| 🗄 🔎 Type here to search                       | H 💽 🖬 💼 🖬 🔕 💿 🔼 💷 🚺 🚅 🛄 🗔 ^ 1                    | ] (1≫) IND 11/05/2022 □ |

b. Klik menu Add pada tampilan pojok kanan atas

Gambar 6. Menu Add Pada Penyerahan Tugas Akhir

c. Inputkan Data Penyerahan Tugas Akhir(Judul, Abstrak dan Link Upload Tugas Akhir) lalu klik simpan.

| <b>Pustaka Mandiri</b><br>Universitas Andalas | E                           |                                                                                                    | 🔎 🔒 Akun Saya           |
|-----------------------------------------------|-----------------------------|----------------------------------------------------------------------------------------------------|-------------------------|
| Coba Mandiri (12345)<br>ID : 12345<br>Online  | Form Penyerahan Tugas Akhir |                                                                                                    |                         |
| MENU UTAMA                                    | Judul                       | Judul Tugas Akhir Contoh                                                                                                    |                         |
| # Home                                        |                             |                                                                                                    |                         |
| Perpanjang Peminjaman Buku                    | Abstrak                     | <u>Işikan</u> Bagian Isi Abstrak Tugas Akhir <u>Kodalam</u> kolom ini<br>Tugas Akhir berbahasa Indonesia : <u>İşikan</u> abstrak bahasa indonesia |                         |
| Riwayat Perninjaman Buku                      |                             | Tugas Akhir berbahasa Inggris : jsikan abstrak bahasa inggris                                                                                     |                         |
| 🧾 Penyerahan Sumbangan Buku                   |                             |                                                                                                    |                         |
| Penyerahan Tugas Akhir                        |                             |                                                                                                    |                         |
| Kliring Perpustakaan                          |                             |                                                                                                    |                         |
|                                               |                             |                                                                                                    |                         |
|                                               | Link                        | http://scholar.unand.ac.id/102030                                                                                                    |                         |
|                                               |                             | Control: http://scholarumand.ac.uti/s4/3                                                                                                    |                         |
|                                               |                             |                                                                                                    |                         |
| 9 Type here to search                         | Ħ 💽 💻 🖻                     | ^ 🗊 🙆 📀 💆 💷 🙋 🤗                                                                                                    | 토 (4)) IND 11/05/2022 다 |

Gambar 7. Pengisian Data Tugas Akhir

#### 8. MENGAJUKAN KLIRING PERPUSTAKAAN

a. Klik Menu Kliring Perpustakaan pada tampilan menu kiri bawah

| <b>Pustaka Mandiri</b><br>Universitas Andalas | E Contraction of the second second | 🔎   & Akun Saya    |
|-----------------------------------------------|----------------------------------------------------------------------------------------------------|--------------------|
| Coba Mandiri (12345)<br>ID : 12345<br>Online  | Kliring Perpustakaan                                                                                                    |                    |
| MENU UTAMA                                    | Tidak ada permohonan kliring perpustakaan yang diajukan!                                                                                                    |                    |
| # Home                                        | Buat Permohonan Kiirine Perpustakaan                                                                                                    |                    |
| C Perpanjang Peminjaman Buku                  | a construction of an unit of the head of the second second s                                                                                                    |                    |
| Riwayat Peminjaman Buku                       |                                                                                                    |                    |
| 🗐 🛛 Penyerahan Sumbangan Buku                 |                                                                                                    |                    |
| Penyerahan Tugas Akhir                        |                                                                                                    |                    |
| Kliring Perpustakaan                          |                                                                                                    |                    |
|                                               |                                                                                                    |                    |
| katalog.pustaka.unand.ac.id/mandiri/mem       | 0.2021 Linkersitas Andalas. Ali rights reserved.<br>berr/Kling/index                                                                                                    | Version 2.0.40-0.1 |
| Type here to search                           | 뷰 🕐 🧮 🖻 🎃 🎯 <u>지</u> 💷 🚺 🤗 🛄 📾 · 무아                                                                                                    | IND 16.44          |

Gambar 8. Menu Kliring Perpustakaan

b. Klik Menu Buat Permohonan Kliring Perpustakaan

| <b>Pustaka Mandiri</b><br>Universitas Andalas | ≡                                                                       | 40   | 🐣 Ak                | un Saya   |
|-----------------------------------------------|-------------------------------------------------------------------------|------|---------------------|-----------|
| Coba Mandiri (12345)<br>ID : 12345<br>Online  | Kliring Perpustakaan                                                    |      |                     |           |
| MENU UTAMA                                    | Tidak ada permohonan kliring perpustakaan yang diajukan!                |      |                     |           |
| 🏶 Home 🎜 Perpanjang Peminjaman Buku           | Bust Permohonan Kiiring Perpustakaan                                    |      |                     |           |
| Piwayat Peminjaman Buku                       |                                                                         |      |                     |           |
| 🗐 Penyerahan Sumbangan Buku                   |                                                                         |      |                     |           |
| 🗐 Penyerahan Tugas Akhir                      |                                                                         |      |                     |           |
| Kliring Perpustakaan                          |                                                                         |      |                     |           |
|                                               |                                                                         |      |                     |           |
| katalog.pustaka.unand.ac.id/mandiri/mem       | . 02.021 Linkwritas Andalas. All rights reserved.<br>ber/Klining/index. |      | Version 2           | .0.40-0.1 |
| 1 P Type here to search                       | H 💽 💼 💼 📦 💿 📉 🔠 💁 🥌 🛄 🕅 🕬                                               | ind) | 16.44<br>11/05/2022 | $\Box$    |

Gambar 9. Buat Permohonan Kliring Perpustakaan

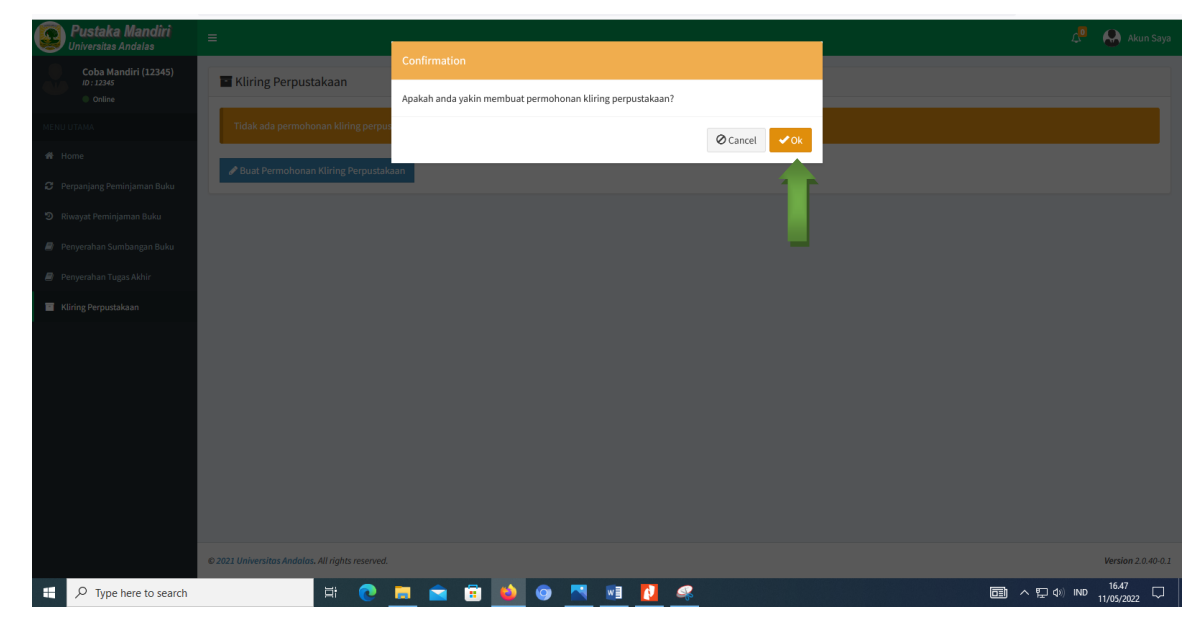

c. Saat tampil notifikasi berikut, pilih ok

Gambar 10. Tampilan Notifikasi Permohonan

- d. Klaim Kelengkapan Kliring
  - Pada tampilan gambar berikut terlihat status kliring perpustakaan masih belum bebas.

| <b>Pustaka Mandiri</b><br>Universitas Andalas | E Contra de la contra de la co | 🔎  Akun Saya           |
|-----------------------------------------------|----------------------------------------------------------------------------------------------------|------------------------|
| Coba Mandiri (12345)<br>1D: 12345<br>Online   | Kliring Perpustakaan                                                                                                    |                        |
| MENU UTAMA                                    | A Permohonan belum dikirim!                                                                                                    |                        |
| # Home                                        |                                                                                                    |                        |
| Perpaniang Peminiaman Buku                    | Nama : Coba Mandiri Insatansi : Universitas Andalas                                                                                                    |                        |
|                                               | ID Anggota/NIM : 12345 Telp :                                                                                                    |                        |
| 2 Riwayat Peminjaman Buku                     | langgal Lanir : 11 Mei 2004 Nomori oentras :                                                                                                    |                        |
| Penyerahan Sumbangan Buku                     | Jenis Relanini : Laki-Laki Status : Rolan Room                                                                                                    |                        |
| a Penyerahan Tugas Akhir                      | No Item                                                                                                    | Klaim                  |
| Kliring Perpustakaan                          | 1 Bebas Peminjaman Buku                                                                                                    | /                      |
| - • • •                                       | 2 Sudah Upload Tugas Akhir di http://scholar.unand.ac.id/                                                                                                    | 1                      |
|                                               | 3 Menyerahkan buku sumbangan ke Perpustakaan                                                                                                    | 1                      |
|                                               | 4 Menyerahkan Skripsi/Tesis/Disertasi Hard Copy                                                                                                    | /                      |
|                                               | A Ajukan Permohonan                                                                                                    |                        |
|                                               |                                                                                                    |                        |
|                                               |                                                                                                    |                        |
|                                               |                                                                                                    |                        |
|                                               |                                                                                                    |                        |
|                                               | © 2021 Universitas Andalas, All rights reserved.                                                                                                    | Version 2.0.40-0.1     |
| katalog.pustaka.unand.ac.id/mandiri/meml      | eer/klining/index=klaim                                                                                                    | 17.09                  |
| P Type here to search                         | Hi 🕐 🛄 💼 📫 📦 🎯 🎮 📑 🚺 🚅                                                                                                    | 行 (本) IND 11/05/2022 〇 |

Gambar 11. Halaman Status Kliring Perpustakaan

• Klaim Item Bebas Peminjaman Buku(klik kotak centang bagian kolom, lalu klik simpan).

| <b>Pustaka Mandiri</b><br>Universitas Andalas  | =                                                |                           |                 |                     | 🗘 🛛 🔬 Akun Saya       |
|------------------------------------------------|--------------------------------------------------|---------------------------|-----------------|---------------------|-----------------------|
| Coba Mandiri (12345)<br>ID : 12345<br>© Online | Kliring Perpustakaan                             | Klaim Kelengkapan Kliring |                 | *                   |                       |
| MENU UTAMA                                     | A Permohonan belum dikirim!                      | 🗹 Bebas Peminjaman Buku   |                 |                     |                       |
| 🕫 Home                                         | Nama : Coba Man                                  | 🗈 Simpan                  |                 | Universitas Andalas |                       |
| 😂 Perpanjang Peminjaman Buku                   | ID Anggota/NIM : 12345                           |                           | Telp            | 1                   |                       |
| Riwayat Peminjaman Buku                        | Tanggal Lahir : 11 Mei 2004                      |                           | Nomor Identitas |                     |                       |
| 😹 🛛 Penyerahan Sumbangan Buku                  | Jenis Kelamin : Laki-Laki                        |                           | Status          | : Bolum Bobas       |                       |
| Penyerahan Tugas Akhir                         | Kelengkapan Kliring :<br>No Item                 |                           |                 |                     | Klaim                 |
| Kliring Perpustakaan                           | 1 Bebas Peminjaman Buku                          |                           |                 |                     |                       |
|                                                | 2 Sudah Upload Tugas Akhir di http://s           | scholar.unand.ac.id/      |                 |                     |                       |
|                                                | 3 Menyerahkan buku sumbangan ke Pe               | erpustakaan               |                 |                     | · 2                   |
|                                                | 4 Menyerahkan Skripsi/Tesis/Disertasi            | Hard Copy                 |                 |                     |                       |
|                                                | 🔊 Ajukan Permohonan                              |                           |                 |                     |                       |
|                                                |                                                  |                           |                 |                     |                       |
|                                                |                                                  |                           |                 |                     |                       |
|                                                |                                                  |                           |                 |                     |                       |
|                                                |                                                  |                           |                 |                     |                       |
|                                                | © 2021 Universitas Andalas. All rights reserved. |                           |                 |                     | Version 2.0.40-0.1    |
| F D Type here to search                        | H 💽 🛛                                            | = 💼 💼 📦 💿 📉               | 📧 🚺 🤐           |                     | □1) ∧ 및 ¢() IND 17.12 |

Gambar 12. Klaim Kotak Centang Bebas Peminjaman Buku

• Klaim Sudah Upload Tugas Akhir dengan menginputkan url/link scholar beserta nomor ID Upload, lalu klik simpan.

| Pustaka Mandiri               | =                                              |                                   |                 | 4. Akun Sa                    | iya |
|-------------------------------|------------------------------------------------|-----------------------------------|-----------------|-------------------------------|-----|
| Coba Mandiri (12345)          |                                                | Klaim Kelengkapan Kliring         | х               |                               |     |
| ID: 12345<br>Online           | Kliring Perpustakaan                           | URL/Link Scholar                  |                 |                               |     |
| MENU UTAMA                    | A Permohonan belum dikirim!                    | http://scholar.unand.ac.id/102030 |                 |                               |     |
| n Home                        |                                                | Simpan                            |                 |                               |     |
| 🗯 Perpanjang Peminjaman Buku  | ID Anggota/NIM : 12345                         |                                   | Telp            | Universitas Andalas<br>:      |     |
| Riwayat Peminjaman Buku       | Tanggal Lahir : 11 Mei :                       | 004                               | Nomor Identitas |                               |     |
| 🕘 🛛 Penyerahan Sumbangan Buku | Jenis Kelamin : Laki-La                        | i i                               | Status          | : Belan Rober                 |     |
| Penyerahan Tugas Akhir        | No Item                                        |                                   |                 | Klaim                         |     |
| Kliring Perpustakaan          | 1 Bebas Peminjaman Buku                        |                                   |                 |                               |     |
|                               | 2 Sudah Upload Tugas Akhir di h                | tp://scholar.unand.ac.id/         |                 |                               |     |
|                               | 3 Menyerahkan buku sumbangar                   | ke Perpustakaan                   |                 |                               |     |
|                               | 4 Menyerahkan Skripsi/Tesis/Dise               | rtasi Hard Copy                   |                 |                               |     |
|                               | 🔊 Ajukan Permohonan                            |                                   |                 |                               |     |
|                               |                                                |                                   |                 |                               |     |
|                               |                                                |                                   |                 |                               |     |
|                               |                                                |                                   |                 |                               |     |
|                               |                                                |                                   |                 |                               |     |
|                               | © 2021 Universitas Andalas. All rights reserve | d.                                |                 | Version 2.0.40-               | 0.1 |
| F ype here to search          | H 💽                                            | 🗖 💼 🖻 🔹 🗖                         | 🛛 🗾 🧠           | IIII ∧ 12 40 IND 11/05/2022 ↓ | 5   |

Gambar 13. Klaim Kotak Centang Upload Tugas Akhir

• Klaim Menyerahkan Buku Sumbangan ke Perpustakaan (klik kotak centang, lalu klik simpan).

| <b>Pustaka Mandiri</b><br>Universitas Andalas  | =                                                                  |                                    |                 | Д <sup>0</sup> 🔬 Akun Saya                                                                                                    |
|------------------------------------------------|--------------------------------------------------------------------|------------------------------------|-----------------|----------------------------------------------------------------------------------------------------|
| Coba Mandiri (12345)<br>ID : 12345<br>© Coline | Kliring Perpustakaan                                               | Klaim Kelengkapan Kliring          | ×               |                                                                                                    |
| MENU UTAMA                                     | A Permohonan belum dikirim!                                        |                                    |                 |                                                                                                    |
| 🕫 Home                                         | Nama : Coba N                                                      | Many 🖾 Simpan                      |                 | Universitas Andalas                                                                                                    |
| 🗯 Perpanjang Peminjaman Buku                   | ID Anggota/NIM : 12345                                             |                                    | Telp            | Universities and a second second secon |
| Riwayat Peminjaman Buku                        | Tanggal Lahir : 11 Mei                                             | 2004                               | Nomor Identitas |                                                                                                    |
| Penyerahan Sumbangan Buku                      | Jenis Kelamin : Laki-La                                            | aki                                | Status          | Belum Bebas                                                                                                    |
| Penyerahan Tugas Akhir                         | Kelengkapan Kliring :                                              |                                    |                 | Klaim                                                                                                    |
| Kliring Pernustakaan                           | 1 Bebas Peminjaman Buku                                            | _                                  |                 |                                                                                                    |
|                                                | 2 Sudah Upload Tugas Akhir di h<br>% http://scholar.unand.ac.id/10 | ttp://scholar.unand.ac.id/<br>2030 |                 |                                                                                                    |
|                                                | 3 Menyerahkan buku sumbanga                                        | n ke Perpustakaan                  |                 |                                                                                                    |
|                                                | 4 Menyerahkan Skripsi/Tesis/Dis                                    | ertasi Hard Copy                   |                 |                                                                                                    |
|                                                | 🔊 Ajukan Permohonan                                                |                                    |                 |                                                                                                    |
|                                                |                                                                    |                                    |                 |                                                                                                    |
|                                                |                                                                    |                                    |                 |                                                                                                    |
|                                                |                                                                    |                                    |                 |                                                                                                    |
|                                                | © 2021 Universitas Andalas. All rights reserv                      | ed.                                |                 | Version 2.0.40-0.1                                                                                                    |
| Type here to search                            | H 💽                                                                | - 🛋 💼 🚺 🚳 💌 🖷                      | 1 🧟             |                                                                                                    |

Gambar 14. Klaim Kotak Centang Buku Sumbangan

• Klaim Menyerahkan Skripsi/Thesis/Disertasi Hardcopy (klik kotak centang bagian kolom, lalu klik simpan).

| Pustaka Mandiri                   | =                                                                      |                                                 |                   | Д <sup>9</sup> 🔬 Akun Saya |
|-----------------------------------|------------------------------------------------------------------------|-------------------------------------------------|-------------------|----------------------------|
| Coba Mandiri (12345)<br>10: 12345 | Kliring Perpustakaan                                                   | Klaim Kelengkapan Kliring                       | ×                 |                            |
| MENU UTAMA                        | A Permohonan belum dikirim!                                            | 🗹 Menyerahkan Skripsi/Tesis/Disertasi Hard Copy |                   |                            |
| 🖨 Home                            | Nama : Coba Ma                                                         | E Simpan                                        | Ur                | iversitas Andalas          |
| Perpanjang Perninjaman Buku       | ID Anggota/NIM : 12345                                                 |                                                 | Telp :            |                            |
| Riwayat Peminjaman Buku           | Tanggal Lahir : 11 Mei 2                                               | 04 🗖 🖻                                          | Nomor Identitas : |                            |
| Penyerahan Sumbangan Buku         | Jenis Kelamin : Laki-Lak                                               |                                                 | Status : 🗖        | elem Reben                 |
| 🖉 Penyerahan Tugas Akhir          | No Item                                                                |                                                 |                   | Klaim                      |
| Kliring Perpustakaan              | 1 Bebas Peminjaman Buku                                                | -                                               |                   |                            |
|                                   | 2 Sudah Upload Tugas Akhir di htt<br>% http://scholar.unand.ac.id/1020 | p://scholar.unand.ac.id/<br>30                  |                   |                            |
|                                   | 3 Menyerahkan buku sumbangan                                           | e Perpustakaan                                  |                   |                            |
|                                   | 4 Menyerahkan Skripsi/Tesis/Dise                                       | tasi Hard Copy                                  |                   |                            |
|                                   | 🔊 Ajukan Permohonan                                                    |                                                 |                   |                            |
|                                   |                                                                        |                                                 |                   |                            |
|                                   |                                                                        |                                                 |                   |                            |
|                                   |                                                                        |                                                 |                   |                            |
|                                   | © 2021 Universitas Andalas. All rights reserved                        |                                                 |                   | Version 2.0.40-0.1         |
| E P Type here to search           | Ħ 💽                                                                    | 💻 🖻 😫 🍳 🔼 💷                                     | <u>2</u>          | 18.05 ↓<br>11/05/2022 □    |

Gambar 15. Klaim Kotak Centang Menyerahkan Skripsi/Thesis/Disertasi

Setelah selesai klaim kelengkapan kliring, tahap selanjutnya klik Ajukan
 Permohonan

| Pustaka Mandiri     Universitas Andalas        | •                                                                                                 | 🔎   Akun Saya                                                                                                    |
|------------------------------------------------|---------------------------------------------------------------------------------------------------|----------------------------------------------------------------------------------------------------|
| Coba Mandiri (12345)<br>10 : 12345<br>© Online | Kliring Perpustakaan                                                                              |                                                                                                    |
| MENU UTAMA                                     | A Permohonan belum dikirimi                                                                       |                                                                                                    |
| # Home                                         |                                                                                                   |                                                                                                    |
| Perpanjang Peminjaman Buku                     | Nama : Čoba Mandiri Insatansi : Universitas Andalas                                               |                                                                                                    |
|                                                | ID Anggota/NIM : 12345 Telp :                                                                     |                                                                                                    |
| Riwayat Peminjaman Buku                        | Tanggal Lahir : 11 Mei 2004 Nomor Identitas :                                                     |                                                                                                    |
| 🖉 Penyerahan Sumbangan Buku                    | Jenis Kelamin : Laki-Laki Status : Rolum Roben                                                    |                                                                                                    |
| Perwerahan Turas Akhir                         | Kelengkapan Kliring :                                                                             | Kinin                                                                                                    |
| Penyeranan Tugas Akhir                         | No Item                                                                                           | Klaim                                                                                                    |
| Kliring Perpustakaan                           | 1 Bebas Peminjaman Buku                                                                           | ×                                                                                                    |
|                                                | 2 Sudah Upload Tugas Akhir di http://scholar.unand.ac.ld/<br>% http://scholar.unand.ac.id/ 102030 | <b>~</b>                                                                                                    |
|                                                | 3 Menyerahkan buku sumbangan ke Perpustakaan                                                      | <b>~</b>                                                                                                    |
|                                                | 4 Menyerahkan Skripsi/Tesis/Disertasi Hard Copy                                                   | Image: A start and a start a start |
|                                                | 🐗 Ajukan Permohonan                                                                               |                                                                                                    |
|                                                |                                                                                                   |                                                                                                    |
| kataloo nustaka unand ar id/mandiri/mamberi    | 6 7021 Universites Andráles. Al John y reserved.                                                  | Version 2.0.40-0.1                                                                                                    |
| Type here to search                            |                                                                                                   |                                                                                                    |

Gambar 16. Ajukan Permohonan Kliring Perpustakaan

#### 9. VERIFIKASI AKHIR

- a. Serahkan Buku Sumbangan kepada Petugas Kliring Bebas Pustaka pada bagian layanan Front Office Lantai 1 Gedung Perpustakaan (Jika beli buku secara mandiri).
- b. Jika membeli buku melalui penerbit yang sudah bekerjasama dengan perpustakaan, cukup perlihatkan bukti bayar ke petugas *front office*.

Note : Khusus mahasiswa Unand Kampus 2 & 3 Serahkan Buku Sumbangan dan Hardcopy Tugas Akhir ke Petugas Kliring di Kampus masing-masing

c. Setelah buku diserahkan, petugas akan memvalidasi kelengkapan data kliring .

#### **10. PENGECEKAN STATUS**

Setelah petugas selesai melakukan validasi akhir, login kembali ke aplikasi Bebas Pustaka Mandiri menggunakan akun masing-masing, kemudian cek status bebas pustaka.

a. Apabila Status Bebas Pustaka *Belum Bebas*, maka perbaiki/lengkapi berkas sesuai dengan catatan yang muncul di akun bebas pustaka mandiri.

 b. Apabila Status Bebas Pustaka telah *Bebas* maka proses kliring perpustakaan TELAH SELESAI.

| <b>Pustaka Mandiri</b><br>Universitas Andalas | ≡                                                                                                | 📮 🔝 Akun Saya            |
|-----------------------------------------------|--------------------------------------------------------------------------------------------------|--------------------------|
| Coba Mandiri (12345)<br>ID : 12345<br>Online  | Kliring Perpustakaan                                                                             |                          |
| MENU UTAMA                                    | ✓ Permohonan diterima                                                                            |                          |
| 🖨 Home                                        |                                                                                                  |                          |
| 🗧 Perpanjang Peminjaman Buku                  | Nama : Coba Mandiri Insatansi : Universitas Andalas                                              |                          |
| <ol> <li>Riwayat Peminjaman Buku</li> </ol>   | Tanggal Lahir : 11 Mei 2004 Nomor Identitas :                                                    |                          |
| 🥔 Penyerahan Sumbangan Buku                   | Jenis Kelamin : Laki-Laki Status : Koos                                                          |                          |
| Penverahan Tugas Akhir                        | Kelengkapan Kiliring :                                                                           | Klaim                    |
| Kliring Pergustakaan                          | 1 Bebas Peminjaman Buku                                                                          | ~                        |
|                                               | 2 Sudah Upload Tugas Akhir di http://scholar.unand.ac.id/<br>% http://scholar.unand.ac.id/102030 | ~                        |
|                                               | 3 Menyerahkan buku sumbangan ke Perpustakaan                                                     | ~                        |
|                                               | 4 Menyerahkan Skripsi/Tesis/Disertasi Hard Copy                                                  | ~                        |
|                                               |                                                                                                  |                          |
|                                               |                                                                                                  |                          |
|                                               |                                                                                                  |                          |
|                                               |                                                                                                  |                          |
|                                               |                                                                                                  |                          |
|                                               | © 2021 Universitas Andolas, All rights reserved.                                                 | Version 2.0.40-0.1       |
| F P Type here to search                       | 🙀 👘 💽 💼 🕋 🚳 🚳 🦉 🛄 🔤 👘 🛄 💷 💷                                                                      | ND 12.06<br>21/05/2022 🐻 |

Ex : Contoh Kliring Perpustakaan Yang Sudah Bebas

Gambar 17. Tampilan Halaman Kliring Sudah Bebas

| 🙍 Pustaka Mandiri                                                                                                    | E                                                                                                |                 |                       | 🔎   Akun Saya                                                                                                    |
|----------------------------------------------------------------------------------------------------|--------------------------------------------------------------------------------------------------|-----------------|-----------------------|----------------------------------------------------------------------------------------------------|
| Coba Mandiri (12345)<br>10: 12345<br>© Online                                                                                                    | Kliring Perpustakaan                                                                             |                 |                       |                                                                                                    |
| MENU UTAMA                                                                                                    | Ø Permohonan dikembalikan                                                                        |                 |                       |                                                                                                    |
| 🖶 Home                                                                                                    | Silakan perbaiki kelengkapan kiring sesuai dengan catatan yang ada.                              |                 |                       |                                                                                                    |
| 2 Perpanjang Peminjaman Buku                                                                                                    | Nama : Coba Mandiri                                                                              | Insatansi       | : Universitas Andalas |                                                                                                    |
| Riwayat Peminjaman Buku                                                                                                    | ID Anggota/NIM : 12345                                                                           | Telp            | :                     |                                                                                                    |
|                                                                                                    | Tanggal Lahir : 11 Mei 2004                                                                      | Nomor Identitas | :                     |                                                                                                    |
| Penyerahan Sumbangan Buku                                                                                                    | Jenis Kelamin : Laki-Laki                                                                        | Status          | : Belum Bebas         |                                                                                                    |
| Penyerahan Tugas Akhir                                                                                                    | Kelengkapan Kliring :                                                                            |                 |                       |                                                                                                    |
| Kliring Perpustakaan                                                                                                    | No Item                                                                                          |                 | Catatan               | Valid Klaim                                                                                                    |
|                                                                                                    | 1 Bebas Peminjaman Buku                                                                          |                 |                       | ~ 10                                                                                                    |
|                                                                                                    | 2 Sudah Upload Tugas Akhir di http://scholar.unand.ac.id/<br>% http://scholar.unand.ac.id/102030 |                 | Perbaiki Data Upload  | 🗙 Tīdak 🗸 🗸                                                                                                    |
|                                                                                                    | 3 Menyerahkan buku sumbangan ke Perpustakaan                                                     |                 |                       | 🗸 Xa                                                                                                    |
| 1       Bebas Perninjaman Duku         2       Sudah Upload Tugas Akhir di http://scholar.unand.ac.id/         -       -         -       -         -       -         -       Menyerahkan buku sumbangan ke Perpustakaan         -       -         -       Menyerahkan Skrips//tesis/Disertasi Hard Copy         -       -         -       Ajukan Permohonan |                                                                                                  |                 |                       | <b>√</b> Y0                                                                                                    |
|                                                                                                    |                                                                                                  |                 |                       |                                                                                                    |
|                                                                                                    | 🖈 Ajukan Permohonan                                                                              |                 |                       |                                                                                                    |
|                                                                                                    |                                                                                                  |                 | _                     |                                                                                                    |
|                                                                                                    |                                                                                                  |                 |                       |                                                                                                    |
|                                                                                                    |                                                                                                  |                 |                       |                                                                                                    |
|                                                                                                    |                                                                                                  |                 |                       |                                                                                                    |
|                                                                                                    | © 2021 Universitas Andalas. All rights reserved.                                                 |                 |                       | Version 2.0.40-0.1                                                                                                    |
| 🕂 🔎 Type here to search                                                                                                    | ) HF 💽 🧰 💼 🔟 💿 🖬                                                                                 |                 |                       | 動 ヘ 記 4)) IND 14.24 - 14.24 - 14.24 - 14.24 - 14.26 - 14.26 |

Ex : Contoh Kliring Perpustakaan yang Belum Bebas

Gambar 18. Tampilan Halaman Kliring Belum Bebas

- Keterangan : Alasan mengapa keterangan status kliring perpustakaan belum bebas,<br/>karna ada kesalahan pada saat upload tugas akhir yang tidak sesuai<br/>dengan panduan, untuk mengetahuikesalahan kliring, dapat<br/>dilihat pada catatan, seperti pada gambar 18.
  - c. Cara memperbaiki kesalahan data pada aplikasi kliring perpustakaan
    - Login kembali ke <u>http://kliring.pustaka.unand.ac.id</u> dengan akun perpustakaan

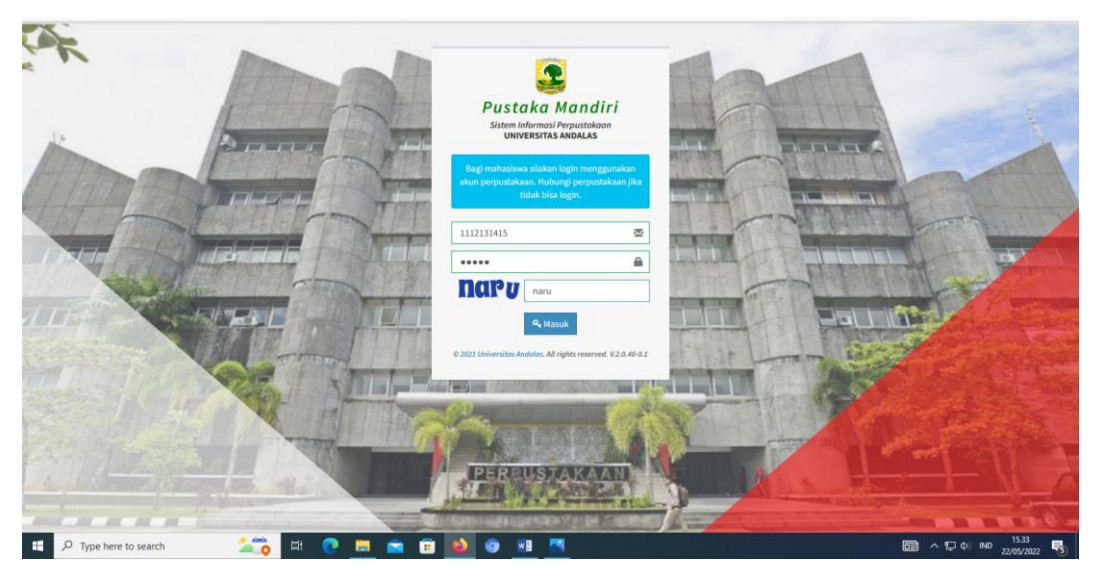

Gambar 19. Login ke Aplikasi Pustaka Mandiri

- Lihat Keterangan Kesalahan, dan Perbaiki Kesalahan Upload tersebut
- Ajukan Permohonan

| Pustaka Mandiri<br>Universitas Andalas              |                                                                                                  |                 |                       | ٠ 🕹         |            |
|-----------------------------------------------------|--------------------------------------------------------------------------------------------------|-----------------|-----------------------|-------------|------------|
| Coba Mandiri (111213<br>ID : 1112131415<br>O Online | Kliring Perpustakaan                                                                             |                 |                       |             |            |
| IENU UTAMA                                          | Permohonan dikembalikan<br>Silakan parhaiki kelendanan biliring seguai dengan catatan yang ada.  |                 |                       |             |            |
| Mome                                                | аналан реговин незен укаран канту желга остудат сасасат ултуд асы.                               |                 |                       |             |            |
| Perpanjang Perninjaman Buku                         | Nama : Coba Mandiri                                                                              | Insatansi       | : Universitas Andalas |             |            |
| Riwayat Peminjaman Buku                             | ID Anggota/NIM : 1112131415                                                                      | Telp            | 1                     |             |            |
| Demorphics Combanana Bolos                          | Tanggal Lahir : 22 Mei 1997                                                                      | Nomor Identitas |                       |             |            |
| Penyeranan Sumuangan buku                           | Jenis Kelamin : Laki-Laki                                                                        | Status          | Belum Bebas           |             |            |
| Penyerahan Tugas Akhir                              | Kelengkapan Kliring :                                                                            |                 | Catatan               | Valid       | Klaim      |
| Kliring Perpustakaan                                | 1 Bebas Peminjaman Buku                                                                          |                 | Constant              | ¥ 10        |            |
|                                                     | 2 Sudah Upload Tugas Akhir di http://scholar.unand.ac.id/<br>%bittp:/ischolar.unand.ac.id/11/213 |                 | Perbaiki Data Upload  | <br>N Tidok | ~          |
|                                                     | 3 Menyerahkan buku sumbangan ke Perpustakaan                                                     |                 |                       | <b>√</b> ¥0 | ~          |
|                                                     | 4 Menyerahkan Skripsi/Tesis/Disertasi Hard Copy                                                  |                 |                       | <b>√</b> ¥0 | ~          |
|                                                     | Al Ajukan Permohonan                                                                             |                 |                       |             |            |
|                                                     |                                                                                                  |                 |                       |             |            |
|                                                     |                                                                                                  |                 |                       |             |            |
| and as id/mondial/as                                | 40.2021 Histowerites Antoines. All rinking reserved.                                             |                 |                       | Versior     | n 2.0.40-C |
| O Tupe here to court                                |                                                                                                  |                 |                       | 15.32       |            |

Gambar 20. Ajukan Permohonan

Note :

- 1. Apabila mahasiswa belum melakukan aktivasi keanggotaan perpustakaan, maka tidak akan dapat melakukan kliring bebas pustaka pada aplikasi mandiri.
- 2. Apabila mahasiswa lupa password akun perpustakaannya, atau masa keanggotaan telah habis(telah lebih dari 4 tahun), atau mengalami teknis lainnya dalam proses kliring, maka diharapkan mengunjungi petugas layanan Front Office perpustakaan atau menghubungi layanan email perpustakaan ke alamat perpusnan@gmail.com
- 3. Apabila mahasiswa belum mengembalikan semua koleksi perpustakaan atau masih memiliki tunggakan denda, maka tidak akan dapat melakukan kliring bebas pustaka pada aplikasi mandiri.

Kritik & Saran Pelayanan Perpustakaan Universitas Andalas bisa disampaikan melalui link berikut : <u>https://bit.ly/kotaksaranpustakaunand</u>

Padang, 11 November 2024

Bidang Automasi - UPT Perpustakaan Universitas Andalas ~ Salam Literasi~